## **Budget Search Page:**

|                                                                                                    | JOLAR                                                         | <                                                                                      |                                                                                                    |                                                                                                    | Hi, Bennett Clair                                                                    | mant 🕩 Logout                                                                        |
|----------------------------------------------------------------------------------------------------|---------------------------------------------------------------|----------------------------------------------------------------------------------------|----------------------------------------------------------------------------------------------------|----------------------------------------------------------------------------------------------------|--------------------------------------------------------------------------------------|--------------------------------------------------------------------------------------|
| <form></form>                                                                                                    |                                                               | Home                                                                                   |                                                                                                    | Budget                                                                                                    | мои                                                                                  |                                                                                      |
|                                                                                                    | Budget Se                                                     | earch                                                                                  |                                                                                                    |                                                                                                    |                                                                                      |                                                                                      |
|                                                                                                    |                                                               |                                                                                        |                                                                                                    |                                                                                                    |                                                                                      |                                                                                      |
| <form><form><form><form><form><form></form></form></form></form></form></form>                                                                                                    | Program Year                                                  |                                                                                        |                                                                                                    |                                                                                                    |                                                                                      |                                                                                      |
|                                                                                                    | WDA                                                           |                                                                                        |                                                                                                    |                                                                                                    |                                                                                      |                                                                                      |
|                                                                                                    | WDA                                                           |                                                                                        | · _                                                                                                    |                                                                                                    |                                                                                      |                                                                                      |
|                                                                                                    | Job Center                                                    |                                                                                        | - U                                                                                                    |                                                                                                    |                                                                                      |                                                                                      |
| Bridget Number                                                                                                    | ALL MANAGER                                                   |                                                                                        |                                                                                                    |                                                                                                    |                                                                                      |                                                                                      |
|                                                                                                    | Budget Number                                                 |                                                                                        |                                                                                                    |                                                                                                    |                                                                                      |                                                                                      |
| The series of the series of th | Status                                                        |                                                                                        |                                                                                                    |                                                                                                    |                                                                                      |                                                                                      |
| Image:                 Page: A term                 Page: A term                Page: A term                Page: A term               Page: A term                                                                                                    | Junua                                                         |                                                                                        | Ŧ                                                                                                    |                                                                                                    |                                                                                      |                                                                                      |
| Image: Number       Version       Status       NDA       Ó Addret Name       Job Center Number       Nador Number       Organisation         69       Draft       Minavakee County       Sudheast Miconali Ocelateir       1950       2018         70       Draft       Minavakee County       Minavakee County       1910       2018         70       Draft       Minavakee County       Minavakee Valaington       Hartford Workforce Development Center       1920       2018         70       Draft       Minavakee County       Minavakee Valaington       Hartford Workforce Development Center       1920       2018         70       Draft       Minavakee County       Minavakee Valaington       Hartford Workforce Development Center       1920       2019       2019         62       Draft       Minavakee Valaington       Hartford Workforce Development Center       1920       2019       2019       2019       2019       2019       2019       2019       2019       2019       2019       2019       2019       2019       2019       2019       2019       2019       2019       2019       2019       2019       2019       2019       2019       2019       2019       2019       2019       2019       2019       2019       2019<                                                                                                    |                                                               |                                                                                        | Search                                                                                                    |                                                                                                    |                                                                                      |                                                                                      |
| Number       Version       Status       VDA       A       Accenter Name       Value       Value       Program Viair       Program Viair<                                                                                                    |                                                               |                                                                                        | baror                                                                                                    |                                                                                                    |                                                                                      |                                                                                      |
| 69     Drat     Minukase County     Southast Wicening Center     199     2018       67     Drat     Winkshu-Dzukee-Washington     Workforce Development Center for Waukeshu County     1210     2018       58     Orat     Minukee County     Minukee Vale     2018     2018       58     Orat     Minukee County     Minukee Vale     2018     2018       64     Drat     Minukee County     Minukee Vale     2018     2019       65     Drat     Southeast     Bay South     1730     2019       64     Drat     Waukesh-Dzukee Washington     Hartford Workforce Development Center     1240     2019       64     Drat     Waukesha-Dzukee Washington     Hartford Workforce Development Center     1230     2019       62     Drat     Southeast     Rancha County Morkforce Development Center     1230     2019       63     Drat     Southeast     Rancha County Morkforce Development Center     1230     2019       7     Mark & Southeast     Rancha County Morkforce Development Center     1230     2019       7     Mark & Southeast     Rancha County Morkforce Development Center     1230     2019       7     Mark & Rancha County Morkforce Development Center     1230     2019       7     Mark & Rancha Cou                                                                                                    | Burleat Number                                                | Version      Status                                                                    | ≑ WDA                                                                                                    | Job Center Name                                                                                                    | Job Center Number                                                                    | 🗢 Program Year 🛛 🗢                                                                   |
| 67       Ordt       Walksha-Dzakke-Washington       Worldroz Development Center for Walksha County       120       2018         57       Ordt       Walksha-Dzakke-Washington       Hartford Worldroz Development Center       1240       2018         57       Ordt       Walksha-Dzakke-Washington       Hartford Worldroz Development Center       1240       2018         57       Ordt       Mikukeha-Ozakke-Washington       Hartford Worldroz Development Center       1240       2018         78       Ordt       Southeast       Bay South       Brado       2019       2019         65       Ordt       Walksha-Ozakke-Washington       Hartford Worldroz Development Center       1240       2019         64       Ordt       Southeast       Kenoha County / Mikrake Contry       1230       2019         64       Ordt       Southeast       Rache County / Worldroz Development Center       1230       2019         62       Draft       Southeast       Rache County / Worldroz Development Center       1230       2019         2       Draft       Walksha-Ozakke-Washington       Warl of 2       M       20       2019         2       Draft       Walksha-Ozakke-Washington       Warl of 2       M       20       2019       2019                                                                                                    | budget Humber                                                 |                                                                                        |                                                                                                    |                                                                                                    |                                                                                      |                                                                                      |
| 57     Draft     Wukacha-Dzakkee-Wakington     Hartford Workfore Development Center     1240     2018       58     Oraft     Minuakee County     Minuakee Waking Source Job Center     1252     2019       58     Oraft     Surfuesta     Bay South     1730     2019       59     Oraft     Minuakee County     Minuakee Valen Source Job Center     1252     2019       63     Oraft     Minuakea County     Minuakee County/Minuty     045     2019       62     Oraft     Surfuesta     Rashington     Hartford Workforce Development Center     1240     2019       62     Oraft     Surfuesta     Rashington     Hartford Workforce Development Center     1240     2019       62     Oraft     Surfuesta     Rashing County/ Workforce Development Center     1240     2019       62     Oraft     Surfuesta     Rashing County/ Workforce Development Center     1240     2019       7     M < Page 3 of 2 M M                                                                                                    | 69                                                            | Draft                                                                                  | Milwaukee County                                                                                                    | Southeast Wisconsin Job Center                                                                                                    | 1898                                                                                 | 2018                                                                                 |
| 56     Orat     Minudae County     Minudae Vales Source Job Center     1952     2018       73     Draft     Southeast     Bay South     1730     2019       65     Draft     Minudae County     Minudae Central (MAXIMUS)     0245     2019       64     Draft     Minudae December (Maximum Center)     1240     2019       62     Draft     Southeast     Rache County Void force Development Center     1240     2019       64     Draft     Southeast     Rache County Void force Development Center     030     2019       64     Draft     Southeast     Rache County Worlforce Development Center     030     2019       7     M     Max Strift 2     M     2     M     2     Void Torce Development Center     030     2019       7     M     Max Strift 2     M     2     M     2     Void Torce Development Center     030     2019       7     M     Max Strift 2     M     2     Void Torce Development Center     030     2019       8     M     M     2     M     2     Void Torce Development Center     030     2019       8     M     M     2     M     2     Void Torce Development Center     030     2019                                                                                                    | 69<br>67                                                      | Draft<br>Draft                                                                         | Milwaukee County<br>Waukesha-Ozaukee-Washington                                                                                                    | Southeast Wisconsin Job Center<br>Workforce Development Center for Waukesha County                                                                                                    | 1898<br>1210                                                                         | 2018<br>2018                                                                         |
| 78     Cont     Southeast     Bay South     1700     2019       65     Draft     Minaukee County     Minaukee XC Central (MAXINUS)     0245     2019       62     Draft     Waukes Doute     Valor     2019       42     Draft     Southeast     Kenocha County Vold Korter Development Center     0300     2019       41     Draft     Southeast     Rache County Vold Korte Development Center     0300     2019       2     Draft     Waukesha-Dozukee Washington     Workforce Development Center     0300     2019       2     Draft     Waukesha-Dozukee Washington     Workforce Development Center     0300     2019       2     Draft     Waukesha-Dozukee Washington     Workforce Development Center     0300     2019       2     Draft     Waukesha-Dozukee Washington     Workforce Development Center     0300     2019       2     M     Rache County Workforce Development Center     0300     2019     2019       2     M     Rache County Workforce Development Center     0300     2019       3     M     Rache County Workforce Development Center     0300     2019       4     N     Rache County Workforce Development Center     0300     2019       5     M     Rache County Workforce Develo                                                                                                    | 69<br>67<br>57                                                | Draft<br>Draft<br>Draft                                                                | Milwaukee County<br>Waukesha-Ozaukee-Washington<br>Waukesha-Ozaukee-Washington                                                                                                    | Southeast Wisconsin Job Center<br>Workforce Development Center for Waukesha County<br>Hartford Workforce Development Center                                                                                                    | 1898<br>1210<br>1240                                                                 | 2018<br>2018<br>2018                                                                 |
| 65         Orat         Minuskee County         Minuskee // County/Minuty         0245         2019           62         Dratt         Warksha-Ozakee-Washington         Hartford Workforce Development Center         1240         2019           42         Dratt         Southeast         Kendsha County / Jo Center         0330         2019           41         Dratt         Southeast         Rache County / Jo Center         0300         2019           2         Dratt         Warksha-Ozakee-Washington         Workforce Development Center         0200         2019           2         Dratt         Warksha-Ozakee-Washington         Workforce Development Center         0300         2019           2         Dratt         Warksha-Ozakee-Washington         Workforce Development Center for Washington County         1230         2019           2         Dratt         Warksha-Ozakee-Washington         Wirkforce Development Center for Washington County         1230         2019           3         M < Page 3 of 2 P M 30 T                                                                                                    | 69<br>67<br>57<br>56                                          | Draft<br>Draft<br>Draft<br>Draft<br>Draft                                              | Milwaukee County<br>Waukesha-Ozaukee-Washington<br>Waukesha-Ozaukee-Washington<br>Milwaukee County                                                                                          | Southeast Wisconsin Job Center<br>Workforce Development Center for Waukesha County<br>Hartford Workforce Development Center<br>Milwaukee Walker Square Job Center                                                                                                    | 1898<br>1210<br>1240<br>1852                                                         | 2018<br>2018<br>2018<br>2018                                                         |
| 42     Draft     Wurkscha-Ozaukee Washington     Hardford Wurkfore Development Center     1240     2019       42     Draft     Southeast     Kenchu County Job Center     0330     2019       41     Draft     Southeast     Rache County Job Center     0310     2019       2     Draft     Warksha-Ozaukee Washington     Workforce Development Center     0310     2019       3     M     Warksha-Ozaukee Washington     Workforce Development Center for Washington County     1230     2019       3     M     Warksha-Ozaukee Washington     Workforce Development Center for Washington County     1200     2019                                                                                                    | 69<br>67<br>57<br>56<br>78<br><b>2</b>                        | Draft<br>Draft<br>Draft<br>Draft<br>Draft                                              | Milwaukee County<br>Waukesha-Ozaukee-Washington<br>Waukesha-Ozaukee-Washington<br>Milwaukee County<br>Southeast                                                                             | Southeast Wiscontin Job Center<br>Workforce Development Center for Waukesha County<br>Hartford Workforce Development Center<br>Millioaluke Walker Spuare Job Center<br>Bay South                                                                                                    | 1898<br>1210<br>1240<br>1852<br>1730                                                 | 2018<br>2018<br>2018<br>2018<br>2018<br>2019                                         |
| 42     Draft     Southeast     Kensha County Valo Center     030     2019       41     Draft     Southeast     Rache County Valo Center     0310     2019       2     Draft     Warkesha-Ozaukee-Washington     Workforce Development Center     0310     2019       2     M     Nage 1 of 2     M     0     Venuesha     Venuesha       3     Add Budget     M     0     Control     Venuesha                                                                                                    | 69<br>67<br>57<br>56<br>78<br>65                              | Draft Draft Draft Draft Draft Draft Draft Draft Draft Draft                            | Milwaukee County<br>Waukesha-Ozaukee-Washington<br>Waukesha-Ozaukee-Washington<br>Milwaukee County<br>Southeast<br>Milwaukee County                                                         | Southeast Wisconsin Job Center<br>Workforce Development Center for Waukesha County<br>Hartoric Workforce Development Center<br>Milwaukee Walker Square Job Center<br>Bay South<br>Milwaukee JC Central (MAXIMUS)                                                                                                    | 1898<br>1210<br>1240<br>1852<br>1730<br>0245                                         | 2018<br>2018<br>2018<br>2018<br>2018<br>2019<br>2019                                 |
| 41     Draft     Southeast     Racine County Workforce Development Center     010     2019       2     Draft     Waukesha-Ozaukee-Washington     Workforce Development Center for Washington County     1230     2019       2     If at the Waukesha-Ozaukee-Washington     Workforce Development Center for Washington County     1230     2019       2     If at the Waukesha-Ozaukee-Washington     Workforce Development Center for Washington County     1230     2019       2     If at the Waukesha-Ozaukee-Washington     Workforce Development Center for Washington County     1230     2019       3     Add Ibudget     If a the Waukesha-Ozaukee-Washington     If a the Waukesha-Ozaukee-Washington     If a the Waukesha-Ozaukee-Washington     If a the Waukesha-Ozaukee-Washington                                                                                                    | 69<br>67<br>57<br>56<br>78<br>65<br>62                        | Draft<br>Draft<br>Draft<br>Draft<br>Draft<br>Draft<br>Draft                            | Milvaukee County<br>Waukesha-Ozaukee-Washington<br>Waukesha-Ozaukee Washington<br>Milvaukee County<br>Southesst<br>Milvaukee County<br>Waukesha-Ozaukee Washington                          | Southeast Wiscontin Job Center<br>Workforce Development Center for Waulesha County<br>Hartford Workforce Development Center<br>Milwaulee Walker Square Job Center<br>Bay South<br>Milwaukee JC Central (MAXIMUS)<br>Hartford Workforce Development Center                                                                                                    | 1898<br>1210<br>1240<br>1852<br>1730<br>0245<br>1240                                 | 2018<br>2018<br>2018<br>2018<br>2019<br>2019<br>2019<br>2019                         |
| 2     Draft     Waukesha-Dzaukee-Washington     Workforse Davelopment Center for Washington County     1230     2019       3     M     M     Alge 5 of 2     H     H     20     Verwinstand                                                                                                    | 69<br>67<br>57<br>56<br>78<br>65<br>65<br>62<br>42            | Draft<br>Draft<br>Draft<br>Draft<br>Draft<br>Draft<br>Draft<br>Draft                   | Milvaukee County<br>Waukesha-Ozaukee-Washington<br>Waukesha-Ozaukee-Washington<br>Milvaukee County<br>Milvaukee County<br>Waukesha-Ozaukee-Washington<br>Southeast                          | Southeast Wiscontin Job Center<br>Workforce Development Center for Waukesha County<br>Hartford Workforce Development Center<br>Millinaukee Mark Source Job Center<br>Bay South<br>Millinaukee JC Central (MAXIMUS)<br>Hartford Workforce Development Center<br>Kerobal County Job Center                                                                                                    | 1898<br>1210<br>1840<br>1852<br>1730<br>0245<br>1240<br>0330                         | 2018<br>2018<br>2018<br>2019<br>2019<br>2019<br>2019<br>2019                         |
| S     M * Page 1 of 2 ** M 10 *     Vers1:00/13       3     Add Budget                                                                                                    | 69<br>67<br>57<br>56<br>78<br>65<br>62<br>42<br>41            | Draft<br>Draft<br>Draft<br>Draft<br>Draft<br>Draft<br>Draft<br>Draft<br>Draft          | Milwaukee County<br>Waukesha-Ozaukee Wathington<br>Waukesha-Ozaukee Wathington<br>Milwaukee County<br>Wilwaukee County<br>Waukesha-Ozaukee-Washington<br>Southeast<br>Southeast             | Southeast Wiscondin Job Center<br>Workforce Development Center for Waukesha County<br>Hardford Winkforce Development Center<br>Milwaukee Walker Square Job Center<br>Bay South<br>Milwaukee JC Central (MAXIMUS)<br>Hardford Workforce Development Center<br>Kensha County Job Center<br>Bashe County Job Center                                                                                                    | 1898<br>1210<br>1240<br>1852<br>1730<br>0245<br>1240<br>0330<br>0310                 | 2018<br>2018<br>2018<br>2019<br>2019<br>2019<br>2019<br>2019<br>2019<br>2019         |
|                                                                                                    | 69<br>67<br>57<br>56<br>65<br>65<br>62<br>42<br>42<br>41<br>2 | Draft<br>Draft<br>Draft<br>Draft<br>Draft<br>Draft<br>Draft<br>Draft<br>Draft<br>Draft | Milwaukee County<br>Waukesha-Ozaukee-Washington<br>Waukesha-Ozaukee-Washington<br>Milwaukee County<br>Waukesha-Ozaukee-Washington<br>Southeast<br>Southeast<br>Waukesha-Ozaukee-Washington  | Southeast Wiscontin Job Center<br>Workforce Development Center for Waukesha County<br>Hartford Workforce Development Center<br>Bay South<br>Milwaukee JC Central (MAXINUS)<br>Hartford Workforce Development Center<br>Kensoha County Workforce Development Center<br>Racha County Workforce Development Center<br>Workforce Development Center for Washington County                                                                                                    | 1898<br>1210<br>1240<br>1382<br>1730<br>0245<br>1240<br>0330<br>0330<br>0310<br>1230 | 2018<br>2018<br>2018<br>2019<br>2019<br>2019<br>2019<br>2019<br>2019<br>2019         |
|                                                                                                    | 69<br>67<br>57<br>56<br>65<br>62<br>42<br>41<br>2<br>2        | Draft<br>Draft<br>Draft<br>Draft<br>Draft<br>Draft<br>Draft<br>Draft<br>Draft<br>Draft | Milvaukee County<br>Waukesha-Ozaukee-Washington<br>Waukesha-Ozaukee-Washington<br>Milvaukee County<br>Waukesha-Ozaukee-Washington<br>Southeast<br>Southeast<br>Waukesha-Ozaukee-Washington  | Southeast Wiscontin Job Center Workforce Development Center for Waukesha County Hartford Workforce Development Center Bay South Milvaukes JC Central (MAXIMUS) Hartford Workforce Development Center Kenosha County Job Center Racine County Wiskforce Development Center Workforce Development Center Workforce Development Center Workforce Development Center Workforce Development Center Workforce Development Center Workforce Development Center Workforce Development Center Workforce Development Center | 1898<br>1210<br>1240<br>1852<br>1730<br>0245<br>1240<br>0330<br>0310<br>1230         | 2018<br>2018<br>2018<br>2019<br>2019<br>2019<br>2019<br>2019<br>2019<br>2019<br>2019 |
|                                                                                                    | 69<br>67<br>57<br>56<br>65<br>62<br>42<br>41<br>2<br>2<br>5   | Draft<br>Draft<br>Draft<br>Draft<br>Draft<br>Draft<br>Draft<br>Draft<br>Draft<br>Draft | Milwaukee County<br>Waukesha-Ozaukee-Wahington<br>Milwaukee County<br>Southeast<br>Milwaukee County<br>Waukesha-Ozaukee-Washington<br>Southeast<br>Southeast<br>Waukesha-Ozaukee-Washington | Southeast Wiscontin Job Center Workforce Development Center for Waukesha County Hardford Workforce Development Center Bay South Milinaukee JC Central (MAXIMUS) Hartford Workforce Development Center Renosha County Job Center Rabine County Job Center Workforce Development Center Workforce Development Center Workforce Development Center                                                                                                    | 1899<br>1210<br>1240<br>1852<br>1730<br>0245<br>1240<br>0330<br>0310<br>1230         | 2018<br>2018<br>2018<br>2019<br>2019<br>2019<br>2019<br>2019<br>2019<br>2019<br>2019 |
|                                                                                                    | 69<br>67<br>57<br>56<br>62<br>42<br>41<br>2<br>2              | Draft<br>Draft<br>Draft<br>Draft<br>Draft<br>Draft<br>Draft<br>Draft<br>Draft          | Milwaukee County<br>Waukesha-Ozaukee-Washington<br>Waukesha-Ozaukee-Washington<br>Milwaukee County<br>Waukesha-Ozaukee-Washington<br>Southeast<br>Southeast<br>Waukesha-Ozaukee-Washington  | Southeast Wiscontin Job Center Workforce Development Center for Waukesha County Hartford Workforce Development Center Bay South Milwaukee X2 Central (MAXINUS) Hartford Workforce Development Center Kenscha County Workforce Development Center Workforce Development Center Workforce Development Center for Washington County M 41 Page 1 of 2 M M 50 T                                                                                                    | 1898<br>1210<br>1240<br>1382<br>1730<br>0245<br>1240<br>0330<br>0310<br>1230         | 2018<br>2018<br>2018<br>2019<br>2019<br>2019<br>2019<br>2019<br>2019<br>2019<br>2019 |
|                                                                                                    | 69<br>67<br>57<br>58<br>65<br>42<br>41<br>41<br>2<br><b>5</b> | Draft<br>Draft<br>Draft<br>Draft<br>Draft<br>Draft<br>Draft<br>Draft<br>Draft<br>Draft | Milwaukee County<br>Waukesha-Ozaukee-Washington<br>Waukesha-Ozaukee-Washington<br>Milwaukee County<br>Waukesha-Ozaukee-Washington<br>Southeast<br>Southeast<br>Waukesha-Ozaukee-Washington  | Southeast Wiscontin Job Center Workforce Development Center for Waviksita County Hartford Workforce Development Center Bay South Milvaukee Valker Square Job Center Bay South Milvaukee Valker Square Job Center Kenosha County Job Center Kenosha County Job Center Bashe County Job Center Workforce Development Center Workforce Development Center Workforce Development Center                                                                                                    | 1898<br>1210<br>1240<br>1852<br>1730<br>0245<br>1340<br>0350<br>0350<br>0350<br>1220 | 2018<br>2018<br>2019<br>2019<br>2019<br>2019<br>2019<br>2019<br>2019<br>2019         |
|                                                                                                    | 69<br>67<br>55<br>20<br>62<br>62<br>42<br>41<br>2<br>2<br>5   | Draft<br>Draft<br>Draft<br>Draft<br>Draft<br>Draft<br>Draft<br>Draft<br>Draft          | Milwaukee County<br>Waukesha-Ozaukee-Wahington<br>Milwaukee County<br>Southeast<br>Milwaukee County<br>Waukesha-Ozaukee-Washington<br>Southeast<br>Southeast<br>Waukesha-Ozaukee-Washington | Southeast Wiscontin Job Center<br>Workforce Development Center for Waukesha County<br>Hardford Workforce Development Center<br>Bay South<br>Milinaukee VIC Central (MAXIMUS)<br>Hartford Workforce Development Center<br>Kensha County Job Center<br>Rashe County Job Center<br>Rashe County Job Center<br>Workforce Development Center<br>Workforce Development Center                                                                                                    | 1896<br>1210<br>1240<br>1852<br>1730<br>0245<br>1240<br>0330<br>0310<br>1230         | 2018<br>2018<br>2018<br>2019<br>2019<br>2019<br>2019<br>2019<br>2019<br>2019<br>2019 |
|                                                                                                    | 69<br>47<br>57<br>58<br>65<br>62<br>42<br>41<br>2<br>5        | Draft<br>Draft<br>Draft<br>Draft<br>Draft<br>Draft<br>Draft<br>Draft<br>Draft          | Milwaukee County<br>Waukesha-Ozaukee-Washington<br>Waukesha-Ozaukee-Washington<br>Milwaukee County<br>Waukesha-Ozaukee-Washington<br>Southeast<br>Southeast<br>Waukesha-Ozaukee-Washington  | Southeast Wiscontin Job Center Workforce Development Center Bay South Minauluee Valler Square Job Center Bay South Minauluee Valler Square Job Center Bay South Minauluee Valler Square Job Center Kensola County Workforce Development Center Rensola County Workforce Development Center Workforce Development Center Workforce Development Center Workforce Development Center Workforce Development Center for Washington County M 4 Page: 3 of 2 M MI 50 T                                                   | 1898<br>1210<br>1240<br>1382<br>1730<br>0245<br>1240<br>0330<br>0310<br>1230         | 2018<br>2018<br>2018<br>2019<br>2019<br>2019<br>2019<br>2019<br>2019<br>2019<br>2019 |

The "Budget Search" page allows you to search for existing budgets or create new budgets.

- 1) Search Options There are five options to search for a budget:
  - **"Program Year"** Type the program year that you want to filter. For example, typing 2018 will return all relevant budgets for 2018. This field uses the "Exact Match" condition, so typing "18" will <u>not</u> return all results for 2018.
  - "WDA" You can use the dropdown menu to select the relevant WDA. You will only have options for WDA's that you have permission to access.
  - "Job Center" You can use the dropdown to select a relevant Job Center. You will only have options for Job Centers that you have permission to access.
  - "Budget Number" This is the unique identifier for each budget that is created. This number can be found in the "Budget Summary" tab of any budget. This field uses the "Exact Match" condition, so you will need to type the specific number of the budget you want to find.
  - "Status" You can use this dropdown to filter budgets by their status. Note budget statuses are not being implemented with Phase 1.
- 2) Search Results and Most Recent Budgets When the page first loads you will see a list of the budgets sorted in ascending order by program year and descending order by budget number. This is also the table that will show the results of your search. Each column can be sorted by clicking on the label, and you sort my multiple columns.

You can clear the sort click by clicking on the arrow icons:

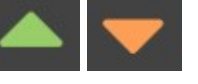

3) To add a new budget, click "Add Budget."